## 春期トライアル無料キャンペーンお申込の流れ

この度は春期トライアル無料キャンペーンの利用をご検討いただきありがとうございます。お申込に あたり、学生証画像アップロードから講座選択までの流れおよび注意点を必ずご確認いただきますよう、 よろしくお願いいたします。

※お申込には、代ゼミマイページの登録が必須です。登録がお済みでない方は先に登録を行なってくだ さい。(代ゼミホームページトップ上部「ログイン」、「新規アカウント登録」からご登録ください)

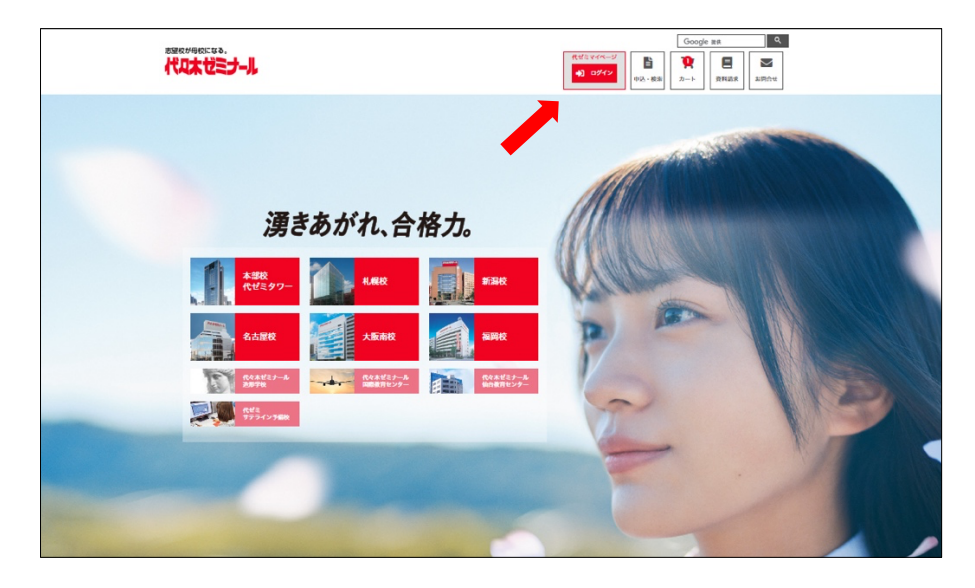

## A.学生証画像アップロード方法

①春期トライアル無料キャンペーン特設ページより「春期トライアル無料キャンペーン お申込フォーム」をクリックし、代ゼミマイページのログインを行ってください。

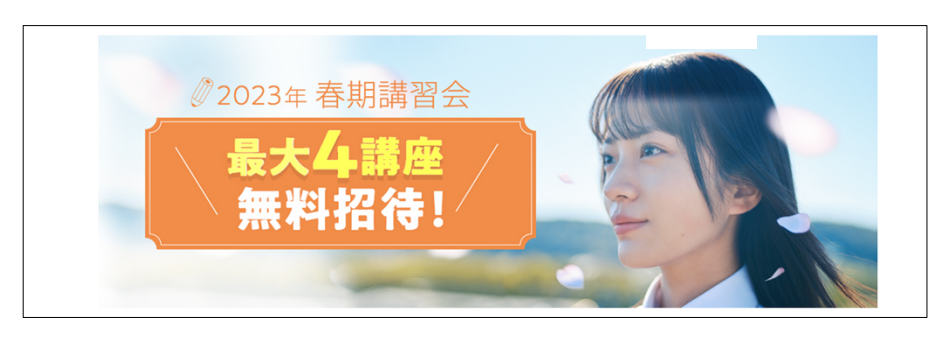

55

| ●申込上の注意点                  |
|---------------------------|
| ● 春期トライアル振料キャンペーン お申込フォーム |

②お申込フォームにて受講希望校舎・学年・講習会区分を選択し、「学生証アップロード」ボタンを クリックしてください。モバサテ受講の場合は最寄りの校舎を選択してください。わからない場合は 「本部校 代ゼミタワー」を選択してください。

※画面上は「代ゼミチャレンジ会員申込 Top」と表記されますが、そのまま手続きを進めてください。
※新高1・高2生の方は受付開始日(2023年1月10日)前にお申し込みされると「春期講習会講座
申込開始日になりましたら、再度お申し込みください。」とメッセージが表示されます。

※申込日によって学年の選択が異なりますのでご注意ください。

| 2023年2月14日(火)までのお申込      | 現在の学年を選択してください           |
|--------------------------|--------------------------|
| 2023 年 2 月 15 日(水)以降のお申込 | 2023 年 4 月からの学年を選択してください |

| 代ゼミチャレンジ会員申込Top                                                                                                    |
|----------------------------------------------------------------------------------------------------|
| 単申込の変れ<br>を著チャレンジ金倉の64年0.Aについては「冬菜チャレンジ金属4月を3.Aの変れ」をご客家だださい。<br>客意期料キャンペーンの学ぶあんだついては「客意期料キャンペーン28日2Aの変れ」をご客家だださい。<br>※意意期料キャンペーンの学ぶ者が表現「空話」を注意を考えませんでくざい、第三発意だりをごうなど3月を容易発行だから」は、学校は「高」」を選択)。 |
| チャレンジ会員情報査録                                                                                                    |
| 校会を選択                                                                                                    |
| \$755 287                                                                                                    |
|                                                                                                    |
| 学生国メップロード                                                                                                    |
|                                                                                                    |

春期トライアル無料キャンペーン対象外の方はエラーとなります。ご了承ください。

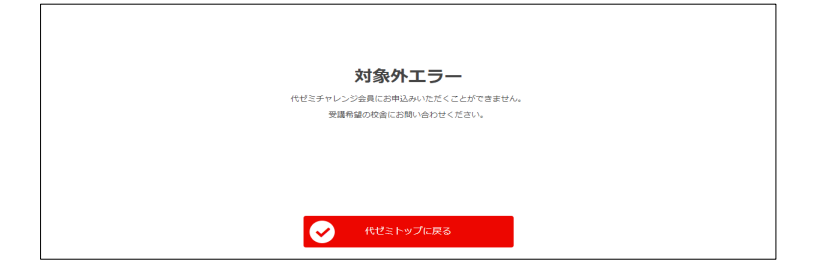

2022 年度代ゼミに通われている方(中学・高校メイト会員) 春期トライアル無料キャンペーンのお申込は不要です。総合検索より講座を選択し、「お申込み手続き」 にお進みください。 ③学生証画像をアップロードしてください。

「参照」をクリックし、学生証画像データを選択すると、画面上に選択した画像が表示されます。 誤り がなければ「確定」をクリックしてください。

※写真データは「PNG」または「JPG」形式、5MB 以下のみ対応しています。

5MB 以上の場合、確定ボタンに「選択された画像は 5MB 以上です」と表示され、先に進むことが できませんのでご注意ください。

※画像データは学校名等を含めた学生証全体を写したものをご用意ください。

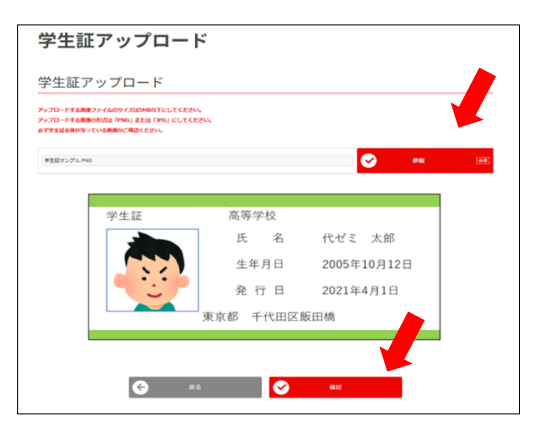

以上で学生証画像データのアップロードは完了です。以下の画面となりますので「申込講座選択へ」を クリックして、講座選択を行なってください。

| トップ > 代ゼミチャレンジ会員の品Top > 学生国アップロード寛子                                       |
|---------------------------------------------------------------------------|
| 学生証アップロード完了                                                               |
| 学生証のアップロードを受け付けました。                                                       |
| ※アップロードされた学生証データに不優がある場合は、スタッフより電話・メール等でご連絡をさせてい<br>ただく場合がありますので、ご注意ください。 |
| 1                                                                         |
| •3.846.83%                                                                |

## B.講座選択方法

①申込・検索画面が表示されます。A-②(P.2)で選択した校舎と講習会区分(春期講習会)にあらかじ めチェックがついています。さらにご自身で講座名や教科で講座を絞り込んで検索できます。

| すべてのカテゴリー | 84         | 大学受験科                                           | RTO           | 6634         | セミナー・イベント | 検定 |
|-----------|------------|-------------------------------------------------|---------------|--------------|-----------|----|
| キーワード     | ※ 講座番号でも検索 | できます。ハイフン等を                                     | 除く数字7桁で入力してく: | ださい。※ 部分一取で検 | 果ができます。   |    |
| 講座名       |            |                                                 |               |              |           |    |
| 跳師名       |            |                                                 |               |              |           |    |
| 88 E      | *部校 代ゼミタワー | ~                                               |               |              |           |    |
| 对象者       | ✔高1生 高25   | 1 (A31) (A4                                     | 11 0071 000   | 者 □その他       |           |    |
| 数料        | ✔ 外国語 □数学  | 香 二数学 二国語 三現科 二地理歴史・公民                          |               |              |           |    |
| 料田        | ✔ 英語       | ε.                                              |               |              |           |    |
| 授業形式      | □対面授業 □ 時  | (変現業 □ 映像現業(フレックス・サテライン)                        |               |              |           |    |
| パック・プラン   | □ 学期講習会パック | 「第្ត調査会パック □ フリーセレクトプラン60                       |               |              |           |    |
| 開始日       | 道沢してください   | 12てください 曽 ~ 運用にてください 曽<br>※ 第7日ではありません          |               |              |           |    |
| 時間割       | 開始時間を選択して  | ださい ジー または                                      | 時限を選択してください   | ~            |           |    |
| 講習会区分     | DERES O    | RUNE: -4-Harume: H -4-Harume: 17 - 4-Harume: 17 |               |              |           |    |
|           |            |                                                 |               |              |           |    |

検索後、講座一覧からご希望の講座をクリックしてください。

| 新高3八寸                   | レベル英語(長文読解)                                                      | 21-11-21-21-210 02222 |  |
|-------------------------|------------------------------------------------------------------|-----------------------|--|
| 講師<br>校会<br>授業形式<br>レベル | 1 時間 参<br>1 事態数 代ゼミタワー                                           |                       |  |
| ● 新高 3 標準               | 英語(横文)                                                           | フリーセレクトプラン記録 のでは至今    |  |
| 講師<br>校舎<br>授業形式<br>レベル | : 長田 男<br>: 非常校 代ゼミタワー<br>: 王原授政長、 始極没質(フレックス - サデライン)<br>: 原原   |                       |  |
| ●新高3標準                  | 英語《長文読解》                                                         | 29-862529288 88880    |  |
| 講師<br>校舎<br>授業形式<br>レベル | : 度量 選手、糸田 両<br>1 本部会 代化えタワー<br>: 民務支援、民務投資(フレックス・サアライン)<br>: 民事 |                       |  |

クリック後、授業形式(対面授業、映像授業)を選択し、「カートに入れる」をクリックしてください。

| 映像授業(フレックス・サテライン) 速習講座 💽 🖤                                                                                                    | (HŦ               | • |
|----------------------------------------------------------------------------------------------------|-------------------|---|
| x x |                   |   |
| 選択された講座                                                                                                    |                   |   |
|                                                                                                    |                   |   |
|                                                                                                    | <b>7</b> 7-523.86 |   |

②講座の選択が完了したら、カートを確認します。

カート内には、選択講座のほか「春期トライアル無料キャンペーン〇講座」という講座が入っています (〇は無料講座数が入ります)のでご確認ください。正しければ「お申込み前に必ずお読みください」 をご確認の上、「お申込み手続き」に進んでください。学年に誤りがある場合は、もう一度 A.学生証画 像アップロード方法から手続きを行なってください。カート内の「春期トライアル無料キャンペーン〇 講座」講座が選択した学年に合わせて更新されます。

|                                                                                                    |                                                                                                    | Google ## Q |   |  |  |  |
|----------------------------------------------------------------------------------------------------|----------------------------------------------------------------------------------------------------|-------------|---|--|--|--|
|                                                                                                    | カート                                                                                                    |             |   |  |  |  |
|                                                                                                    | カートの中身は以下の通りです。                                                                                                    |             | _ |  |  |  |
|                                                                                                    | 春期トライブル銀科キャンペーン 4 読者                                                                                                    |             |   |  |  |  |
|                                                                                                    | 年度:2022<br>安奈: 王朝院 代ビルタワー<br>学報区分: 毎期講習会                                                                                                    | wo          |   |  |  |  |
|                                                                                                    | 4度:2022<br>使意:48度代は59-<br>数度取(2).1923、1954().2023<br>発展取(3).482().482().482 | ¥14.000     |   |  |  |  |
|                                                                                                    |                                                                                                    |             |   |  |  |  |
|                                                                                                    | ● お申込み前に必ずお読みください。                                                                                                    |             |   |  |  |  |
|                                                                                                    | 💋 Masuk                                                                                                    |             |   |  |  |  |
| よくある戦烈はこちらの                                                                                           |                                                                                                    |             |   |  |  |  |
| <b>ビジストラ 数3</b><br>第1715年3月4日の日本日本日本日本日、ブラフラマ (現在)、1515-0-515月1日、メニューロ・14日、東京、ガランタル各カラゴラーにお振み CEISIN、 |                                                                                                    |             |   |  |  |  |

(ご注意)

○カート画面ではまだ正規料金が表示されていますが、次の<u>申込確認まで進むと無料優待が適用とな</u>ります。

○無料となる講座数を超えてお申し込みされる場合、超えた分の講座は有料となります。

③申込内容を確認後、正しければ確定ボタンをクリックしてください。

④後日、受講証等各種書類がご自宅に届きます。

(テキストについて)

| テキフト六付日 | 新高3生向け講座    | 2023年1月27日(金) |  |
|---------|-------------|---------------|--|
| ノイベド文刊日 | 新高1・高2生向け講座 | 2023年2月20日(月) |  |

※原則<u>選択校舎でのお渡し</u>となります。<u>宅配をご希望の方は有料(着払い)</u>にてご対応いたします。

ご希望の方は下記申込相談センターまたはお問い合わせフォームまでご連絡ください。その際に、

講座お申込時の申込番号(数字 17 桁)が必要になりますので、ご用意ください。

申込番号は代ゼミマイページ内「Web 申込状況照会」よりご確認いただけます。

※宅配の場合もテキストの発送はテキスト交付日以降となります。

代々木ゼミナール申込相談センター:0800-100-2543(通話料無料) ※音声案内に従って「4.お申込・その他のお問い合わせ」をお選びください。 受付時間:日曜・祝日を除く 10:00~17:00

お問い合わせフォーム https://www.yozemi.ac.jp/yozemi/toiawaseForm/init

学生証画像やお申込内容に不備または不明な点がある場合、事務局より確認のご連絡をさせていただく 場合がございますのでご了承ください。